## Product INFO

## Marabu-ColorManager V.2.4

Rezeptur-Update 1/2022

Marabu

Januar 2022

Sehr geehrte Anwender,

damit Ihre Marabu-ColorManager 2 (MCM 2) Software aktuell bleibt, stellen wir Ihnen neue und aktualisierte Rezepturen zum Importieren zur Verfügung. Um das Rezeptur-Update nutzen zu können, muss die Vollversion des Marabu-ColorManager 2, Version 2.4 bereits auf Ihrem Rechner installiert sein. Dieses Update kann nicht für vorhergehende Versionen 2.2 oder 2.3 verwendet werden.

Wir empfehlen vor der Durchführung des Updates eine Sicherungskopie Ihrer existierenden Datenbank durchzuführen, besonders wenn Sie eigene Rezepturen abgespeichert haben. Die Datenbank **MarabuDatabaseAccess.mdb** finden Sie unter **C:\Marabu\MCM24\Databases**.

Um Ihren MCM V.2.4 zu aktualisieren, führen Sie bitte folgende Schritte durch:

Laden Sie die Datei "Update\_1\_2022.zip" und alle Farbsorten \*.zip Dateien, welche Sie benötigen, auf Ihren Rechner herunter. Entpacken Sie alle \*.zip Dateien in ein beliebiges Verzeichnis.

- 1. Starten Sie den Marabu-ColorManager V.2.4
- 2. Klicken Sie auf <Import/Export>, <Import> , <Update> , <Update-Datei auswählen>.
- 3. Wählen Sie die zuvor entpackte Datei "Update\_1\_2022.SER" aus und <Öffnen> diese. "Sollen Updates aus der Datei "Update\_1\_2022.SER importiert werden" mit "Ja" beantworten. "Sollen Preise von Basisfarben und Hilfsmitteln importiert werden" mit "Nein" beantworten. Die Meldung "Import-Vorgang ist erfolgreich abgeschlossen" mit "OK" bestätigen.
- 4. Schließen Sie den Marabu-ColorManager und starten Sie diesen neu.
- 5. Klicken Sie im Menü des Marabu-ColorManagers auf < Import/Export>, < Import> dann auf < Import Rezeptur> und < Weiter>.
- 6. Wählen Sie eine der zuvor entpackten Farbsorten Dateien "\*.frm" aus und klicken auf <Öffnen>.
- Nach kurzer Zeit werden alle neuen Rezepturen in Form einer Tabelle angezeigt. Markieren Sie alle Rezepturen für den Import, indem Sie mit der Maus in die Tabelle klicken und <CTRL-A> drücken. Klicken Sie auf <Weiter>.
  "Soll der Import der selektierten Rezepturen jetzt durchgeführt werden " mit "Ja" beantworten. Der Vorgang ist abgeschlossen, wenn die Meldung "Importvorgang abgeschlossen" erscheint.

Wiederholen Sie Schritt 5-7 für alle weiteren Farbsorten, für die Rezepturen importiert werden sollen.

Tel.: +49 7141 691 157 oder 325 <u>color@marabu.de</u>

PANTONE<sup>®</sup> Prüfstandard-Handelszeichen von PANTONE<sup>®</sup> Inc., für Farbreproduktionen, -nachstellungen und Farbreproduktionsmaterialien. HKS<sup>®</sup> ist eingetragenes Warenzeichen des HKS<sup>®</sup> Warenzeichenverbandes e.V.

Marabu